Install instructions for Astrogene1000\_stuff USB to ST4 autoguide output Windows drivers and ASCOM drivers

## Windows INF file

Do -not- insert the unit yet!

Download the INF file:

Extract to some directory on your PC

Insert the unit

New Hardware found pops up, select 'No, not this time', Click Next

| Found New Hardware Wiz | ard                                                                                                    |
|------------------------|----------------------------------------------------------------------------------------------------|
|                        | Welcome to the Found New<br>Hardware Wizard<br>Windows will search for current and updated software by<br>looking on your computer, on the hardware installation CD, or on<br>the Windows Update Web site (with your permission).<br>Read our privacy policy |
|                        | Can Windows connect to Windows Update to search for<br>software?<br>O Yes, this time only<br>O Yes, now and every time I connect a device<br>No, not this time                                                                                               |
|                        | Click Next to continue.                                                                                                    |

Select "Install from specific location, click Next

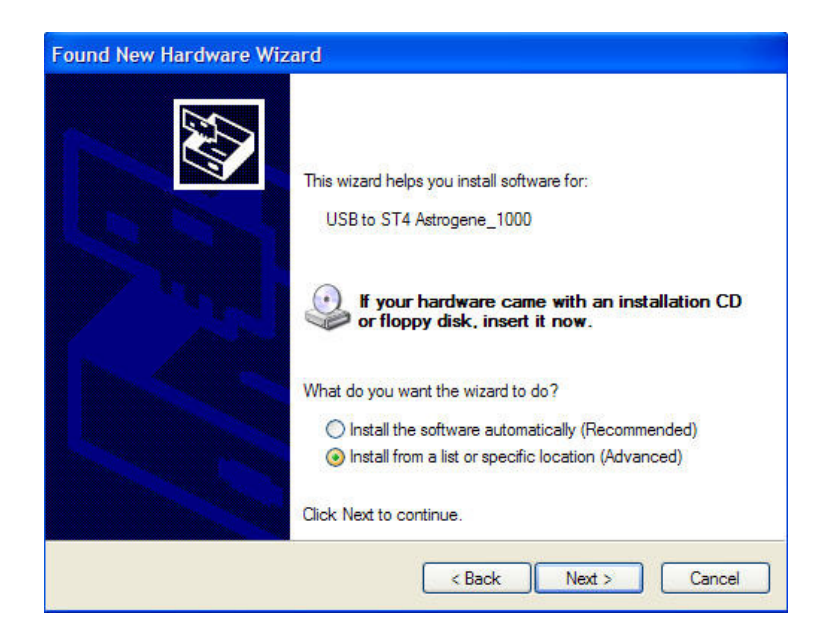

Browse to the directory where you extracted the INF file to, click next

| Please cho                 | ose your search and installation options.                                                                                                    |
|----------------------------|----------------------------------------------------------------------------------------------------|
| <ol> <li>Searce</li> </ol> | th for the best driver in these locations.                                                                                                    |
| Use the                    | te check boxes below to limit or expand the default search, which includes local<br>and removable media. The best driver found will be installed |
|                            | Search removable media (floppy, CD-ROM)                                                                                                    |
|                            | Include this location in the search:                                                                                                    |
|                            | Where You Extracted To Browse                                                                                                    |
| 🔿 Don't                    | search. I will choose the driver to install.                                                                                                    |
| Choos                      | se this option to select the device driver from a list. Windows does not guarantee the                                                           |
| the dr                     | ver you choose will be the best match for your hardware.                                                                                         |
|                            |                                                                                                    |
|                            | Connel                                                                                                    |

Driver install (if not signed comes up, click Continue/Install Anyway)

| Found New Hardware Wizard       |                              |  |  |  |
|---------------------------------|------------------------------|--|--|--|
| Please wait while the wizard in | Istalls the software         |  |  |  |
| USB to ST4 output gu            | ider via Communications Port |  |  |  |
| 600                             | Þ                            |  |  |  |
|                                 | < Back Next > Cancel         |  |  |  |

## Driver installed, click Finish

| Found New Hardware Wiz | ard                                                                                             |
|------------------------|-------------------------------------------------------------------------------------------------|
|                        | Completing the Found New<br>Hardware Wizard<br>Use to ST4 output guider via Communications Port |
|                        | < Back Finish Cancel                                                                            |

Open up Start->Settings->Control Panel->DeviceManager and Open 'Ports (Com & Lpt)'

This shows you the port the device installed to:

| 😫 Device Manager                                         |   |
|----------------------------------------------------------|---|
| File Action View Help                                    |   |
|                                                          |   |
| 🔃 📕 PCMCIA adapters                                      | ^ |
| 표 🔋 PCMCIA and Flash memory devices                      |   |
| 😑 🞐 Ports (COM & LPT)                                    |   |
| Bluetooth Serial Port (COM11)                            |   |
| Bluetooth Serial Port (COM12)                            |   |
| Bluetooth Serial Port (COM13)                            |   |
| Bluetooth Serial Port (COM14)                            |   |
| Bluetooth Serial Port (COM15)                            |   |
| Bluetooth Serial Port (COM16)                            |   |
| Bluetooth Serial Port (COM17)                            |   |
| Bluetooth Serial Port (COM18)                            |   |
| Bluetooth Serial Port (COM19)                            |   |
| Bluetooth Serial Port (COM20)                            |   |
| Bluetooth Serial Port (COM9)                             |   |
| USB to ST4 output guider via Communications Port (COM24) |   |
| + 👷 Processors                                           |   |
| 🕀 🏀 SCSI and RAID controllers                            |   |
| 표 👼 Secure Digital host controllers                      |   |
| 🗉 🥘 Sound, video and game controllers                    |   |
| 😟 👰 System devices                                       |   |
| 🗉 🥰 Universal Serial Bus controllers                     | ~ |
|                                                          |   |

You can change the default port, double click the entry and the following shows:

| USB to ST4 output guider via Comm    | nunications Port (C | ? 🗙    |
|--------------------------------------|---------------------|--------|
| General Port Settings Driver Details |                     | _      |
| Bits per second:                     | 9600                | •      |
| Data bits:                           | 8                   | ~      |
| Parity:                              | None                | ~      |
| Stop bits:                           | 1                   | ~      |
| Flow control:                        | None                | ~      |
| Adv                                  | vanced Restore Def  | faults |
|                                      |                     |        |
|                                      |                     |        |
|                                      |                     |        |
|                                      | ОКСС                | ancel  |

Click 'Advanced', the following shows:

| Use FIFU butters (requ   | Jires 16550   | compatible UAR   | (1) |    |           |      | ОК      |
|--------------------------|---------------|------------------|-----|----|-----------|------|---------|
| Select lower settings to | o correct co  | nnection problem | ns. |    |           |      | Cance   |
| Select higher settings   | for faster pe | nomance.         |     | _  |           |      | Default |
| Receive Buffer: Low (1)  | - E           | 0                | 12  | ΨŲ | High (14) | (14) |         |
| Transmit Buffer: Low (1) |               |                  |     |    | High (16) | (16) |         |
|                          | 1             | 1                |     | Ť. |           |      |         |

You can change the port number to an unused port from COM1 through COM32

All done!

## **ASCOM driver**

Download the ASCOM driver, extract to a folder

Navigate to the extraction folder Execute reregister.bat This copies the driver to the ASCOM directories and registers it as a server in windows Close the CMD window that pops up Execute ScopeForUSBST4Guide.exe This will autoregister the driver in the ASCOM registry branch

And close this window by clicking in X in the upper right corner

You should now have Scope for USB-ST4 Guide available I the ASCOM Chooser

| ASCOM Telescope Choose                                                    | ŕ                            | D                                     |
|---------------------------------------------------------------------------|------------------------------|---------------------------------------|
| Select the type of telescope you ha<br>Properties button to configure the | ave, then be<br>driver for y | e sure to click the<br>our telescope. |
| Scope for USB-ST4 Guide                                                   | *                            | Properties                            |
| Scope for 909 Guide                                                       | ~                            |                                       |
| Scope for USB-ST4 Guide                                                   |                              |                                       |
| ServoCAT                                                                  |                              | OK                                    |
| Sky Commander                                                             |                              |                                       |
| SkySensor2000-PL                                                          | -                            |                                       |
| Telescope Simulator                                                       |                              | Cancel                                |
| Terrina by Lakanashi                                                      | -                            |                                       |